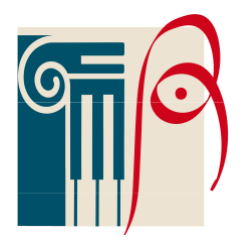

Istituto di Istruzione Superiore "Alberti-Dante" Firenze

# ALLEGATO N°2

**Per il Coordinatore**: modalità per inserire in bacheca un documento e ricevere la Presa Visione/Adesione da parte dei genitori.

## Per inserire

- 1) Entrare nel Registro Elettronico da Didup
- 2) Cliccare su Bacheca, sulla striscia azzurra sulla sinistra
- 3) Cliccare su Gestione Bacheca, in alto a sinistra
- 4) Cliccare su **Aggiungi**, in alto a destra (sulla scritta Aggiungi e non sulla freccetta)
- 5) Si apre una schermata, nella quale si devono inserire i seguenti dati:

## Disponibile fino al 10 giugno 2020

Descrizione: Presa visione e adesione al documento relativo alla didattica a distanza

Categoria: Selezionare "Comunicazione attività online"

### Richiesta di Adesione entro il 23 marzo 2020

## NON INSERIRE NUMERO DOCUMENTO e URL

- 6) Cliccare su Allegati, in grigio in alto
- 7) Si apre una nuova schermata, cliccare su Aggiungi, in alto a destra
- 8) Si apre una nuova schermata, cliccare su Sfoglia, in alto sulla destra
- 9) Compaiono i file inseriti sul desktop del proprio PC
- 10) Selezionare il file del documento relativo alla privacy per poter attivare la didattica a distanza
- 11) Cliccare su Scegli in basso a destra del riquadro "Scrivania"
- 12) Inserire la Descrizione già inserita precedentemente
- 13) Cliccare **Conferma** in alto a destra, vedremo l'avvenuto inserimento del documento
- 14) Cliccare ora su **Destinatari**, in grigio in alto al centro
- 15) Si apre una nuova schermata, cliccare su Scegli in alto a destra
- 16) Cliccare sulla classe o sulle classi, avendo cura di spuntare anche Triennio o Biennio
- 17) Cliccare Conferma in alto a destra
- 18) Spuntare le voci Genitori, Presa Visione, Adesione
- 19) Cliccare **Salva** in alto a destra. Sullo schermo compare l'avvenuto inserimento di Data, Categoria, Messaggio, Scadenza, File, Autore, Destinatari.

#### Per verificare la Presa Visione e l'Adesione

- 1) Entrare nel Registro Elettronico da Didup
- 2) Cliccare su Bacheca, sulla striscia azzurra sulla sinistra

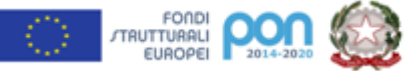

Sede Principale Liceo Artistico e Liceo Artistico Serale Via San Gallo, 68-50129 Firenze (FI)-Tel.055/484927-Fax 055/486787 Sede Associata-Liceo Artistico Via Magliabechi, 9 Tel.055/2480088-Fax 055/2480415 Sede Associata-Liceo Classico e Liceo Musicale, Via Puccinotti, 55 Tel.055/490268 e-mail: fiis3200c@istruzione.it Pec: fiis03200c@pec.istruzione.it; sito web: www.iisalberti-dante.it Cod.Mecc.FIIS03200C-Cod.fisc.94276800482-C.U.UFMV5P

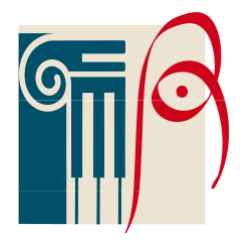

Istituto di Istruzione Superiore "Alberti-Dante" Firenze

- 3) Cliccare su Gestione Bacheca, in alto a sinistra
- 4) Facendo scorrere il cursore in basso, portare in evidenza la parte destra estrema dello schermo, che spesso rimane coperta, in modo da far comparire, accanto a Destinatari, altre due caselle, Visibile e Azioni.
- 5) Su Visibile deve comparire Sì
- 6) Cliccare sulla freccetta della casella Azioni
- 7) Si apre menù a tendina, cliccare Verifica Presa Visione/Adesione Genitori
- 8) Controllare la Presa visione/Adesione da parte di tutti i genitori
- 9) Una volta verificata la Presa Visione/Adesione, entro la data richiesta, inviare al seguente indirizzo mail <u>segreteria.didattica@islaberti</u> la comunicazione di avvenuta Presa Visione/Adesione da parte della classe o gli eventuali nominativi dei genitori che non lo abbiano ancora fatto.

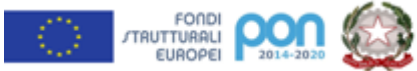

Sede Principale Liceo Artistico e Liceo Artistico Serale Via San Gallo, 68-50129 Firenze (FI)-Tel.055/484927-Fax 055/486787 Sede Associata-Liceo Artistico Via Magliabechi, 9 Tel.055/2480088-Fax 055/2480415 Sede Associata-Liceo Classico e Liceo Musicale, Via Puccinotti, 55 Tel.055/490268 e-mail: fiis3200c@istruzione.it Pec: fiis03200c@pec.istruzione.it; sito web: www.iisalberti-dante.it Cod.Mecc.FIIS03200C-Cod.fisc.94276800482-C.U.UFMV5P